Manuel

## « Career Break »

# Service en ligne

## Table des matières

| Se connecter                | 3    |
|-----------------------------|------|
| Naviguer dans l'application | 5    |
| Consulter mon dossier       | 6    |
| Demander une attestation    | 7    |
| Compléter une demande       | 8    |
| Annuler une demande         | . 10 |
| Pièces jointes              | . 12 |
| Break@work                  | . 13 |
| Se déconnecter              | . 13 |

#### Se connecter

Allez sur le site socialsecurity en suivant le lien https://www.socialsecurity.be/

#### Cliquez sur « Citoyen ».

| België                                                                                            | Belgique                                                                                                    | Belgien                                                                                                | International                                                                                                    |
|---------------------------------------------------------------------------------------------------|----------------------------------------------------------------------------------------------------|----------------------------------------------------------------------------------------------------|----------------------------------------------------------------------------------------------------|
| De sociale zekerheid: informatie en<br>onlinediensten voor Belgische<br>burgers en ondernemingen. | La sécurité sociale: de l'information<br>et des services en ligne pour les<br>citoyens et les entreprises belges. | Die soziale Sicherheit:<br>Informationen und Onlinedienste<br>für belgische Bürger und<br>Unternehmen. | Belgian and international social<br>security: Information for citizens<br>and businesses.                                                                    |
| Burger                                                                                            | Citoyen                                                                                                    | Bürger                                                                                                 | Settling in Belgium                                                                                                    |
| Onderneming<br>Werkgevers, zelfstandigen,<br>mandatarissen, sociale                               | Entreprise<br>Employeurs, indépendants,<br>mandataires, prestataires de services                                  | Unternehmen<br>Arbeitgeber, Selbständige,<br>Mandatsträger, Sozialdienstleister,                       | everyoning about work and<br>retirement, social security, health<br>care and doing business in Belgium if<br>you are coming from another<br>European country |
| olenstverrichters, curatoren, werken<br>met contractanten,                                        | sociaux, curateurs, travailier avec des<br>contractants,                                                          | Konkursverwalter, Arbeiten mit<br>Vertragspartnern,                                                    | Coming2Belgium                                                                                                    |
| Ambtenaren en andere<br>professionals                                                             | Fonctionnaires et autres professionnels                                                                           | Funktionäre und andere<br>Professionelle                                                               | Working in Belgium                                                                                                    |
|                                                                                                   |                                                                                                    |                                                                                                    | Overseas Social Security                                                                                                    |

#### Cliquez sur « Congés, crédit-temps et interruption de carrière ».

| Sécurité sociale<br>Citoyen                                       | ACCUEIL THÊMES - SERVICES EN LIGNE SUPPORT CONTACT Q                                                                                                    |
|-------------------------------------------------------------------|----------------------------------------------------------------------------------------------------|
| Le portail de la<br><b>sécurité sociale</b><br>belge              | Le portail de la Sécurité sociale belge centralise toutes les<br>informations, services et procédures en ligne relatifs à la sécurité<br>sociale des citoyens.<br>Les informations sont organisées par thèmes. Les pages sous-<br>jacentes présentent une introduction à chaque sujet ainsi qu'un<br>renvoi vers l'institution responsable. Vous y trouverez également<br>des liens pertinents, et le cas échéant, un accès aux services en<br>ligne associés.                                                                                                    |
| TOUS LES THÈMES                                                   | À LA UNE                                                                                                    |
| Assistance sociale et Famille<br>CPAS<br>→                        | <ul> <li>→ Professionnelles</li> <li>→ Professionnelles</li> <li>→ Professionnele</li></ul> |
| Congés, crédit-temps Santé<br>et interruption de<br>carrière<br>→ | Handicap     COMMISSION RELATIONS DE<br>TRAVAIL       →     →       →     →                                                                                                    |
| Travail & Chômage Pensions                                        | Lisez plus sous <u>Confusion sur</u><br><u>votre statut</u> .                                                                                                    |
| ÷                                                                 | Vous partez vivre, travailler ou     étudier à l'étranger ? Retrouvez     toutes informations concernant     vos droits à la sécurité sociale à     l'étranger sur le site web <u>Quitter</u> la <u>Belgique</u> .                                                                                                    |

Cliquez sur « Interruption de carrière » en bas de la page.

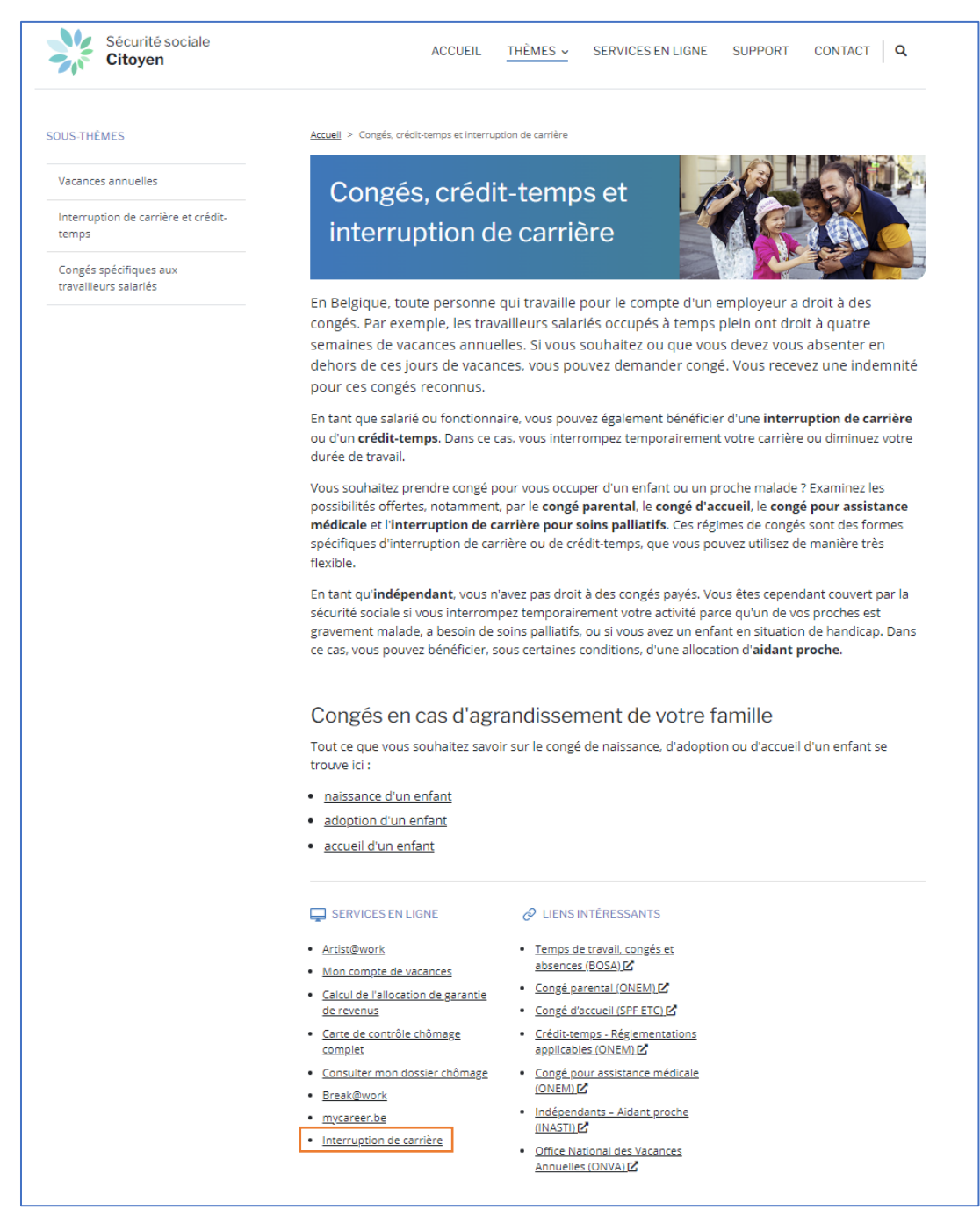

Cliquez sur « Introduire une demande ou consulter le dossier ».

|                                              | Sécurité sociale<br>Citoyen                                                     | ACCUEIL          | THÊMES ↓      | SERVICES EN LIGNE | SUPPORT                                      | CONTACT   Q                               |
|----------------------------------------------|---------------------------------------------------------------------------------|------------------|---------------|-------------------|----------------------------------------------|-------------------------------------------|
| <u>Citoyen</u> > <u>Ser</u>                  | <u>vices en ligne</u> > Interruption de carrière                                |                  |               |                   |                                              |                                           |
| Inte                                         | rruption de carrière                                                            |                  |               |                   | < Interruption de<br>CONSULTER               | e carrière                                |
| ALERT                                        | 21/06/2024<br>+ Mise à jour du service en ligne                                 |                  |               |                   | A propos de l'inte                           | une demande ou<br>le dossier A            |
| Connectez-                                   | vous au <b>service en ligne « Dossier interruption d</b>                        | le carrière et c | rédit-temps » | pour :            |                                              |                                           |
| <ul> <li>consulter</li> </ul>                | r votre dossier ONEM.                                                           |                  |               |                   | DONNÉES PERS                                 | ONNELLES                                  |
| <ul><li>faire une</li><li>modifier</li></ul> | e demande d'interruption de carrière ou de crédit-te<br>vos données de contact. | emps ou          |               |                   | <u>Plus d'informatio</u><br>personnelles sur | ns sur les données<br>le site de l'ONEM 🗹 |
|                                              |                                                                                 |                  |               |                   | UNE QUESTION?                                | ?                                         |
| Comm                                         | ent se connecter au service en l                                                | igne ?           |               |                   | Posez votre ques<br><u>de contact</u>        | tion via le <u>formulaire</u>             |

Une nouvelle page s'ouvre, choisissez la façon dont vous souhaitez vous connecter.

| Lorsque vous utilisez nos appl                              | ications, des cookies sont pla | cés conformémen                     | à notre politique en n                                  | natière de vie privée. | <ul> <li>J'accepte les c</li> <li>Pour en savoir</li> </ul> |
|-------------------------------------------------------------|--------------------------------|-------------------------------------|---------------------------------------------------------|------------------------|-------------------------------------------------------------|
| CSAM                                                        | S'identifier                   | à l'admir                           | nistration e                                            | n ligne                |                                                             |
|                                                             | Clé numérique pou              | ur vous ide                         | ntifier.                                                |                        |                                                             |
| IDENTIFICATION<br>avec un lecteur de                        | artes elD                      | IDE<br>via                          | NTIFICATION<br>itsme                                    | 0                      |                                                             |
| Clé(s) numérique(s) avec o                                  | code de sécurité et nom        | Créez votre co<br>d'utilisateur + r | n <u>pte itsme</u><br>not de passe                      |                        |                                                             |
| IDENTIFICATION<br>avec un code de se<br>mail                | l 🕜                            | APP ave<br>app                      | NTIFICATION<br>c un code de sécurité<br>lication mobile | (2)<br>via une         |                                                             |
| Authentication européenne                                   | 9                              |                                     |                                                         |                        |                                                             |
| IDENTIFICATION<br>avec une identifica<br>reconnue au plan e | l 🕝                            |                                     |                                                         |                        |                                                             |

#### **Naviguer dans l'application**

En haut à droite, vous pouvez modifier la langue et choisir le néerlandais ou l'allemand en cliquant sur NL<sub>ou</sub> DE.

Si vous souhaitez imprimer la page, cliquez sur 🖲.

| INTERR            | UPTION I          | e Carrière             | ET CRÉDIT-                  | TEMPS                    |            |            |            |                                     |                     |    | <u> </u> | 1    |
|-------------------|-------------------|------------------------|-----------------------------|--------------------------|------------|------------|------------|-------------------------------------|---------------------|----|----------|------|
|                   |                   |                        |                             |                          |            |            |            |                                     |                     | J. |          | -C   |
|                   |                   |                        |                             |                          |            |            |            |                                     |                     |    |          | NL D |
|                   |                   |                        |                             | Mon de                   | ossier     |            |            |                                     |                     |    |          |      |
| )                 |                   | /                      |                             |                          |            |            |            |                                     |                     |    |          |      |
| 1                 |                   |                        |                             |                          |            |            |            |                                     |                     |    |          |      |
| l<br>Si ces donné | es ne sont plu    | s d'actualité veuillez | nous contacter              |                          |            |            |            |                                     |                     |    |          |      |
|                   | /                 |                        |                             | Introdu                  | ctions     |            |            |                                     |                     |    |          |      |
| N° BCE            | Nom de<br>société | Numéro de<br>ticket    | Type<br>d'interruption      | Régime                   | Début      | Fin        | Réception  | Statut                              | Bureau de<br>l'ONEM |    |          |      |
|                   |                   | 04W-002Q1H4-<br>VK-Z   | Crédit-temps                | Réduction à mi-<br>temps | 01/07/2024 | 30/09/2024 | 22/05/2024 | En attente d'info du<br>travailleur | BRUGES              |    |          |      |
|                   |                   | 04W-002HAHP-<br>TV-Z   | Congé parental              | Interruption<br>complète | 01/04/2024 | 30/04/2024 | 09/04/2024 | En attente d'info du<br>travailleur | BRUGES              |    |          |      |
|                   |                   | 04W-002J1YQ-8H<br>Z    | Crédit-temps                | Réduction d'1/5          | 02/05/2024 | 01/08/2024 | 18/04/2024 | En attente d'info du<br>travailleur | BRUGES              |    |          |      |
|                   |                   | 04W-002J1ZK-<br>DG-Z   | Crédit-temps                | Interruption<br>complète | 06/05/2024 | 31/10/2024 | 17/04/2024 | En attente d'info du<br>travailleur | BRUGES              |    |          |      |
|                   |                   | 04W-002GK4C-J1<br>Z    | Interruption de<br>carrière | Réduction d'1/5          | 01/05/2024 | 30/06/2035 | 11/04/2024 | En attente d'info du<br>travailleur | BRUGES              |    |          |      |
|                   |                   | 04W-002RJHN-<br>GB-Z   | Crédit-temps                | Réduction d'1/5          | 10/06/2024 | 17/06/2024 | 19/06/2024 | En attente d'info du<br>travailleur | BRUGES              |    |          |      |
|                   |                   | 0414/ 00204000         | Interruption do             |                          |            |            |            | To otherste allighte day            |                     |    |          |      |

### **Consulter mon dossier**

Si vous désirez consulter votre dossier, cliquez sur « **Mon dossier** ». Vous y retrouvez un aperçu de vos demandes d'interruption de carrière et/ou de crédit-temps.

| Break@Work            |
|-----------------------|
| Mon dossier           |
| Attestations          |
| Compléter une demande |
| Annuler               |
| Pièces jointes        |
| Se déconnecter        |

| INTERRU      | PTION D           | e Carrière              | ET CRÉDIT-T            | EMPS                     |            |            |            |                                     |                     |   |
|--------------|-------------------|-------------------------|------------------------|--------------------------|------------|------------|------------|-------------------------------------|---------------------|---|
|              |                   |                         |                        |                          |            |            |            |                                     |                     |   |
| /            |                   |                         |                        |                          |            |            |            |                                     |                     |   |
|              |                   |                         |                        |                          |            |            |            |                                     |                     |   |
|              |                   |                         |                        | Mon d                    | ossier     |            |            |                                     |                     |   |
|              |                   | (                       |                        |                          |            |            | -          |                                     |                     |   |
|              |                   |                         |                        |                          |            |            |            |                                     |                     |   |
|              |                   |                         |                        |                          |            |            |            |                                     |                     |   |
| Ri cos donnó | ao no cont niu    | a d'actualità vavillazi | nous contactor         |                          |            |            |            |                                     |                     |   |
| Si ces donne | es ne sont plu    | s d'actualité, veuillez | ious contacter.        |                          |            |            |            |                                     |                     |   |
|              |                   |                         |                        | Introdu                  | ictions    |            |            |                                     |                     |   |
| N° BCE       | Nom de<br>société | Numéro de<br>ticket     | Type<br>d'interruption | Régime                   | Début      | Fin        | Réception  | Statut                              | Bureau de<br>l'ONEM |   |
| ł            |                   | 04W-002KJUT-JD-<br>Z    | Crédit-temps           | Réduction d'1/5          | 01/05/2024 | 30/06/2024 | 23/04/2024 | En attente d'info du<br>travailleur | MONS                |   |
| ł            |                   | 04W-002AKJ9-7Q-<br>Z    | Crédit-temps           | Interruption<br>complète | 01/08/2023 | 31/10/2023 | 17/07/2023 | En attente d'info du<br>travailleur | MONS                |   |
| 1            |                   | 04W-002S9W6-<br>HC-Z    | Assistance médicale    | Interruption<br>complète | 01/07/2024 | 31/07/2024 | 27/06/2024 | En attente d'info du<br>travailleur | MONS                | Ľ |
|              |                   |                         |                        | Dema                     | indes      |            |            |                                     |                     |   |
| N° BCE       | Nom de<br>société | Numéro de ticket        | Type<br>d'interruption | Régime                   | Début      | Fin        | Réception  | Statut                              | Bureau de<br>l'ONEM |   |
| ŧ            |                   | 04W-002GK57-JS-2        | Congé parental         | Réduction d'1/5          | 04/09/2024 | 03/07/2025 | 15/04/2024 | En attente de traitement<br>ONEM    | MONS                |   |
| Ę            |                   | 26C-0074FEU-6A-Z        | Assistance médicale    | Réduction d'1/5          | 01/08/2022 | 31/08/2022 | 24/06/2022 | Clôturée par l'ONEM                 | MONS                |   |
| ę            |                   | 04W-002AKJ6-PX-2        | Congé parental         | Interruption<br>complète | 15/02/2023 | 28/02/2023 | 10/11/2022 | En attente de traitement<br>ONEM    | MONS                |   |
| Ę            |                   | 04W-002AKJ8-N5-2        | Congé parental         | Interruption<br>complète | 01/08/2023 | 31/08/2023 | 07/12/2023 | En attente de traitement<br>ONEM    | MONS                |   |
| ę            |                   | 04W-002AKJ8-S9-Z        | Congé parental         | Interruption<br>complète | 31/07/2023 | 06/08/2023 | 20/06/2023 | En attente de traitement<br>ONEM    | MONS                |   |
| ŧ            |                   | 04W-002AKJ7-V9-Z        | Congé parental         | Réduction à mi-          | 01/05/2023 | 31/05/2023 | 28/03/2024 | Annulée                             | MONS                |   |

#### **Demander une attestation**

Si vous souhaitez demander une attestation, cliquez sur « Attestations ».

| Break@Work            |
|-----------------------|
| Mon dossier           |
| Attestations          |
| Compléter une demande |
| Annuler               |
| Pièces jointes        |
| Se déconnecter        |
|                       |

Choisissez le document dont vous souhaitez recevoir une copie et cliquez sur « Suivant ».

| INT                                | TERRUPTION DE CARRIÈRE ET CRÉDIT-TEMPS                                                                                                    |
|------------------------------------|----------------------------------------------------------------------------------------------------|
|                                    |                                                                                                    |
|                                    |                                                                                                    |
|                                    |                                                                                                    |
|                                    | Attactations                                                                                                    |
|                                    | Attestations                                                                                                    |
|                                    |                                                                                                    |
|                                    |                                                                                                    |
|                                    |                                                                                                    |
| Sice                               | es données ne sont plus d'actualité, veuillez nous contacter.                                                                                                    |
| At                                 | testations                                                                                                    |
| Je d                               | ésire recevoir dans mon eBox une copie des documents suivants :                                                                                                    |
| 1                                  | Carte d'allocations C62, concerne la période à partir du 01/09/2014 (1)                                                                                                    |
| ] (                                | Carte d'allocations C62, concerne la période à partir du 01/05/2014 (1)                                                                                                    |
| 1                                  | Carte d'allocations C62, concerne la période à partir du 01/04/2014 (1)                                                                                                    |
| 1                                  | Carte d'allocations C62, concerne la période à partir du 01/03/2014 (1)                                                                                                    |
| 1                                  | Carte d'allocations C62, concerne la période à partir du 15/04/2013 (1)                                                                                                    |
| (1) S<br>carte                     | ivous demandes une interruption de carrière ou un crédit-temps auprès de l'Office Nationale de l'Emploi, vous recevez, après traitement de cette demande, une lettre contenant la décision. Il s'agit de<br>d'allocation C82.                                                                                                    |
| (2) L'<br>L'atte                   | année de revenus 2023 reprend les allocations perques à partir du 01/01/2023 jusqu'au 31/12/2023.<br>estation 281.25 reprend les montants remboursés dans le courant de l'année 2023, initialement perçus dans le courant de « l'année d'attribution des allocations indues ».                                                                                                    |
| Vous<br>Vous<br>l'atte             | mentionnez les montants de la fohe 281.18 dans votre déclaration fiscale pour l'année de revenus 2023.<br>Ine devrez rien faire des montants mentionnés sur l'attestation fiscale 381.25. L'administration fiscale se chargera elle-même de régulariser les revenus imposables pour l'année d'attribution mentionn<br>station.                                                                                                    |
| (3) G<br>c'est<br>carrie<br>notifi | vide à sette statution vote enopoyour peut volfite y suos pouvez encore présentent à sue période de ordolf-temps ou la une diministion de carrière d'un incipulème-temps, et à uiu, pour combine de<br>nonces possible. Il suig d'attestir les pinolos de supersion d'internationations de la réalisations de normalisations de normalisations de la bindification event de activitations de presente de la bindification event de activitations de presente de la bindification event des des internations de la bindification event des des internations de la bindification event des activitations de presente activitations de la bindification event des activitations de presente de la bindification event des activitations de presente activitations de presente activitations de presente activitations de presente activitations de la bindification event des activitations de presente activitations de presente activitati |
| Pour                               | de plus amples informations, contactez nous                                                                                                    |
| æ¦                                 | i est possible que l'envoi du document ne se fasse pas immédiatement. Toutefois, si après un jour ouvré vous n'avez toujours pas reçu de document, veuiliez contacte<br>otre bureau de l'ONEM.                                                                                                    |
| <b>i</b> ) (                       | Cherchez-vous une attestation qui reprend toutes vos périodes d'interruption passées ? Visitez Break@Work. Cette application vous permet de calculer le solde restan<br>sour votre situation afin de générer l'attestation et l'envoyer à votre eBox.                                                                                                    |
|                                    |                                                                                                    |

Vous recevrez ensuite une confirmation. L'attestation sera envoyée dans votre e-Box.

|   | INTERRUPTION DE CARRIÈRE ET CRÉDIT-TENRS                                                                                                    |
|---|----------------------------------------------------------------------------------------------------|
| P |                                                                                                    |
| 7 |                                                                                                    |
|   | Attestations                                                                                                    |
|   |                                                                                                    |
|   | Si ces données ne sont plus d'actualité, veuillez nous contacter.                                                                                                    |
|   | Confirmation de votre demande d'attestations                                                                                                    |
| 1 | Vous recevrez dans votre eBox :                                                                                                    |
| 7 | Carte d'allocations C62, concerne la période à partir du 01/09/2014                                                                                                    |
|   | Votre demande a reçu l'identifiant unique suivant : 04W002RJHQ12Z                                                                                                    |
|   | Al lest possible que l'envoi du document ne se fasse pas immédiatement. Toutefois, si après un jour ouvré vous n'avez toujours pas reçu de<br>document, veuillez contacter votre bureau de l'ONEM.                                                  |
|   | Cliquez sur le lien suivant pour accéder à votre eBox : www.mysocialsecurity.be                                                                                                    |
| 1 | Si vous avez déjà configuré une adresse e-mail dans votre eBox, vous recevrez une notification dès que le document sera disponible. Par ailleurs, vous pouvez toujours y<br>adapter votre profil et ainsi ajouter ou modifier votre adresse e-mail. |

#### Compléter une demande

Pour compléter une demande, cliquez sur « Compéter une demande ».

|   | Break@Work            |
|---|-----------------------|
| 1 | Von dossier           |
|   | Attestations          |
| ( | Compléter une demande |
|   | Annuler               |
| - | Pièces jointes        |
|   | Se déconnecter        |

Sélectionnez la demande que vous souhaitez compléter, puis cliquez sur « Suivant ».

| IN I       | ERROPTION DE CAR                     | RIEKE ET CB             | EDIT-TEMPS |                                |                         |
|------------|--------------------------------------|-------------------------|------------|--------------------------------|-------------------------|
|            |                                      |                         |            |                                |                         |
|            |                                      |                         |            |                                |                         |
|            |                                      |                         |            |                                |                         |
|            |                                      |                         | Liste d    | es demandes                    |                         |
|            |                                      |                         |            |                                |                         |
|            |                                      |                         |            |                                |                         |
|            |                                      |                         |            |                                |                         |
| Si ce      | s données ne sont plus d'actualit    | té, veuillez nous conta | acter.     |                                |                         |
|            | Numéro de ticket                     | Statut                  | Employeur  | Type de demande                | Période d'interruption  |
| 0          | 04W-002DKAD-N5-Z                     | Partiel                 |            | Congé Parental (1/1)           | 01/01/2024 - 31/01/2024 |
| 0          | 04W-002HAHP-QS-Z                     | Partiel                 |            | Congé Parental (1/2)           | 01/05/2024 - 30/06/2024 |
| 0          | 04W-002HAHP-TV-Z                     | Partiel                 |            | Congé Parental (1/1)           | 01/04/2024 - 30/04/2024 |
| 0          | 04W-002GK57-S3-Z                     | Partiel                 |            | Crédit-temps (1/2)             | 01/04/2024 - 31/12/2024 |
| $^{\circ}$ | 04W-002GK4C-J1-Z                     | Partiel                 |            | Interruption de carrière (1/5) | 01/05/2024 - 30/06/2035 |
| $^{\circ}$ | 04W-002HAHQ-38-Z                     | Partiel                 |            | Interruption de carrière (1/5) | 01/05/2024 - 30/04/2033 |
| 0          | 04W-002J1ZK-DG-Z                     | Partiel                 |            | Crédit-temps (1/1)             | 06/05/2024 - 31/10/2024 |
| <u> </u>   | 04W-002J1YQ-8H-Z                     | Partiel                 |            | Crédit-temps (1/5)             | 02/05/2024 - 01/08/2024 |
| 0          |                                      |                         |            | Crédit-temps (1/5)             | 01/09/2024 - 28/02/2025 |
| 0          | 04W-002Q1H6-QL-Z                     | Partiel                 |            |                                |                         |
| 0000       | 04W-002Q1H6-QL-Z<br>04W-002Q1J2-NF-Z | Partiel                 |            | Crédit-temps (1/2)             | 10/06/2024 - 17/06/2024 |

Complétez les informations demandées, puis cliquez sur « Suivant ».

| - |                                                                                                    |
|---|----------------------------------------------------------------------------------------------------|
| l | Si ces données ne sont plus d'actualité, veuillez nous contacter.                                                                                                    |
| Γ | Votre demande de congé parental                                                                                                    |
|   | La demande concerne un congé parental, réduction des prestations à mi-temps, du 01/05/2024 au 30/06/2024. * :                                                                                                    |
|   |                                                                                                    |
|   |                                                                                                    |
| 2 | Veuillez communiquer le nom le prénom et la date de naissance de l'enfant pour lequel vous demandez le condé parental :                                                                                                    |
|   | Prénom de l'enfant * :                                                                                                    |
|   | Nom de l'enfant *                                                                                                    |
|   | Date de naissance * :                                                                                                    |
|   | Numéro d'identification du registre national :                                                                                                    |
|   | S'agit-il d'un enfant adopté? *                                                                                                    |
|   | O Non                                                                                                    |
|   |                                                                                                    |
|   | (Gadez à disposition, en cas de naissance, une copie de facte de naissance de fendint, en cas d'adoption une extrat du registre de la population ou des drangens et une attestation<br>concernant i dispotro, en cas de integración une distribución demontratin funganció à 66 s ou reflectione entralisar une econnaissance d'au monte y positiva de la dispositiva de la disposita de la dispositiva de la dispositiva d |
|   | S'agit-il d'un enfant handicapé ? *                                                                                                    |
|   | O Non                                                                                                    |
|   | O Quí                                                                                                    |
| L |                                                                                                    |

Vérifier que les informations sont correctes, puis cliquez sur « **Confirmer** ». Si vous avez commis une erreur, vous avez la possibilité de retourner en arrière en cliquant sur le bouton « **Précédent** ».

|  | Interruption de Carrière et Crédit-temps                                                                                                    |
|--|----------------------------------------------------------------------------------------------------|
|  | f<br>f<br>f<br>g<br>g<br>ces données ne sont plus d'actualité, veuillez nous contacter.                                                                                                    |
|  | Page de confirmation                                                                                                    |
|  | Mention légale Toute déclaration incorrecte peut entraîner des poursuites.                                                                                                    |
|  | La demande concerne un congé parental, réduction des prestations à mi-temps sans allocations, du 01/05/2024 au 30/06/2024.                                                                                                    |
|  | Vous demandez l'interruption pour l'enfant suivant : [ ) numéro de registre national , né(e)                                                                                                    |
|  | Je certifie que toutes les données qui figurent sur ce formulaire sont exactes. Je m'engage à communiquer immédiatement chaque modification de ces données.<br>J'accepte que ma fiche fiscale soit mise à disposition sous forme électronique. |
|  | Channes addigatories     Précédent     Confirmer                                                                                                    |

Une fois la demande confirmée, vous recevez un numéro de ticket. Cela prouve que la demande a été envoyée.

| i ces données ne sont plus d'actualité, veuillez nous contacter.                                                                                                    |                                          |
|----------------------------------------------------------------------------------------------------|------------------------------------------|
| Accusé de réception                                                                                                    |                                          |
|                                                                                                    |                                          |
| Informations annound l'annound                                                                                                    |                                          |
| informations concernant remployeur                                                                                                    |                                          |
| Nom de société :                                                                                                    |                                          |
| Adresse :                                                                                                    |                                          |
|                                                                                                    |                                          |
| Numéro d'ONSS :                                                                                                    |                                          |
| Numéro d'ONSS :                                                                                                    |                                          |
| Numéro d'ONSS :                                                                                                    |                                          |
| Numéro d'ONSS :<br>                                                                                                    | 4W-00320LT-KT-Z                          |
| Numéro d'ONSS :<br>Un numéro de ticket unique a été attribué pour cette demande. Il sert à assurer le suivi de votre demande électronique : 0-<br>Numéro unique de la communication encodée par votre employeur : 04W-0030HPV-0U-Z                                                                                                    | 4W-00320LT-K T-Z                         |
| Numéro d'ONSS :<br>Un numéro de ticket unique a été attribué pour cette demande. Il sert à assurer le suivi de votre demande électronique : 0-<br>Numéro unique de la communication encodée par votre employeur : 04W-0030HPV-0U-Z                                                                                                    | 4W-00320LT-KT-Z                          |
| Numéro d'ONSS :<br>Un numéro de ticket unique a été attribué pour cette demande. Il sert à assurer le suivi de votre demande électronique : 0-<br>Numéro unique de la communication encodée par votre employeur : 04W-0030HPV-0U-Z<br>Pièces jointes facultatives/annexes                                                                                                    | 4W-00320LT-KT-Z                          |
| Numéro d'ONSS :         Un numéro de ticket unique a été attribué pour cette demande. Il sert à assurer le suivi de votre demande électronique : 0         Numéro unique de la communication encodée par votre employeur : 04W-0030HPV-0U-Z         Pièces jointes facultatives/annexes         Yous avez la possibilité de rajouter des pièces jointes facultatives/annexes de votre choix à votre dossier sous                                                                                                    | 4W-00320LT-KT-Z                          |
| Numéro d'ONSS :         Un numéro de ticket unique a été attribué pour cette demande. Il sert à assurer le suivi de votre demande électronique : 0.         Numéro unique de la communication encodée par votre employeur : 04W-0030HPV-0U-Z         Pièces jointes facultatives/annexes         Vous avez la possibilité de rajouter des pièces jointes facultatives/annexes de votre choix à votre dossier sous forme d'un fichier de format PDF ou JPG d'une taille maximum de 2Mb.                                                                                                    | 4W-00320LT-KT-Z                          |
| Numéro d'ONSS :         Un numéro de ticket unique a été attribué pour cette demande. Il sert à assurer le suivi de votre demande électronique : 0.         Numéro unique de la communication encodée par votre employeur : 04W-0030HPV-0U-Z         Pièces jointes facultatives/annexes         Vous avez la possibilité de rajouter des pièces jointes facultatives/annexes de votre choix à votre dossier sous forme d'un fichier de format PDF ou JPG d'une taille maximum de 2Mb.                                                                                                    | 4W-00320LT-KT-Z<br>Charger des documents |
| Numéro d'ONSS :         Un numéro de ticket unique a été attribué pour cette demande. Il sert à assurer le suivi de votre demande électronique : 0-         Numéro unique de la communication encodée par votre employeur : 04W-0030HPV-0U-Z         Pièces jointes facultatives/annexes         Vous avez la possibilité de rajouter des pièces jointes facultatives/annexes de votre choix à votre dossier sous forme d'un fichier de format PDF ou JPG d'une taille maximum de ZMb.         Informations concernant le travailleur                                                                                                    | 4W-00320LT-KT-Z<br>Charger des documents |
| Numéro d'ONSS :         Un numéro de ticket unique a été attribué pour cette demande. Il sert à assurer le suivi de votre demande électronique : 0         Numéro unique de la communication encodée par votre employeur : 04W-0030HPV-0U-Z         Pièces jointes facultatives/annexes         Vous avez la possibilité de rajouter des pièces jointes facultatives/annexes de votre choix à votre dossier sous forme d'un fichier de format PDF ou JPG d'une taille maximum de 2Mb.         Informations concernant le travailleur                                                                                                    | 4W-00320LT-KT-Z<br>Charger des documents |
| Numéro d'ONSS :         Un numéro de ticket unique a été attribué pour cette demande. Il sert à assurer le suivi de votre demande électronique : 0         Numéro unique de la communication encodée par votre employeur : 04W-0030HPV-0U-Z         Pièces jointes facultatives/annexes         Vous avez la possibilité de rajouter des pièces jointes facultatives/annexes de votre choix à votre dossier sous forme d'un fichier de format PDF ou JPG d'une taille maximum de 2Mb.         Informations concernant le travailleur         La demande concerne un congé parental, interruption complète des prestations avec allocations, du 31/03/2025 au 26/05/2025. | 4W-00320LT-KT-Z                          |
| Numéro d'ONSS :         Un numéro de ticket unique a été attribué pour cette demande. Il sert à assurer le suivi de votre demande électronique : 0         Numéro unique de la communication encodée par votre employeur : 04W-0030HPV-0U-Z         Pièces jointes facultatives/annexes         Vous avez la possibilité de rajouter des pièces jointes facultatives/annexes de votre choix à votre dossier sous forme d'un fichier de format PDF ou JPG d'une taille maximum de 2Mb.         Informations concernant le travailleur         La demande concerne un congé parental, interruption complète des prestations avec allocations, du 31/03/2025 au 26/05/2025. | 4W-00320LT-KT-Z<br>Charger des documents |
| Numéro d'ONSS :         Un numéro de ticket unique a été attribué pour cette demande. Il sert à assurer le suívi de votre demande électronique : 0         Numéro unique de la communication encodée par votre employeur : 04W-0030HPV-0U-Z         Pièces jointes facultatives/annexes         Vous avez la possibilité de rajouter des pièces jointes facultatives/annexes de votre choix à votre dossier sous forme d'un fichier de format PDF ou JPG d'une taille maximum de 2Mb.         Informations concernant le travailleur         La demande concerne un congé parental, interruption complète des prestations avec allocations, du 31/03/2025 au 26/05/2025. | 4W-00320LT-KT-Z<br>Charger des documents |

Ensuite, vous pouvez ajouter une pièce jointe. Cliquez sur « Charger des documents ».

| Pièce                                                                                | es jointes                                                                                |
|--------------------------------------------------------------------------------------|-------------------------------------------------------------------------------------------|
|                                                                                      |                                                                                           |
|                                                                                      |                                                                                           |
|                                                                                      |                                                                                           |
|                                                                                      |                                                                                           |
|                                                                                      |                                                                                           |
| Si ces donnees ne sont plus d'actualité, veuillez nous contacter.                    |                                                                                           |
| La demande concerne un congé parental, interruption complète des prestations avec a  | allocations, du 31/03/2025 au 26/05/2025.                                                 |
| Vous pouvez ioindre un scan ou une photo lisible de chaque pièce iointe nécessaire à | à votre dossier sous forme d'un fichier de format PDF ou JPG d'une taille maximum de 2Mb. |
| Autre M Bestand Kezen Geen bestand gekozen                                           |                                                                                           |
| Autre V Destand kiezen Geen bestand geközen                                          |                                                                                           |
| Appliquer les changements                                                            |                                                                                           |
| * Champs obligatoires                                                                |                                                                                           |
|                                                                                      |                                                                                           |

Choisissez le type de document que vous souhaitez joindre. Vous pouvez joindre un acte de naissance, un jugement, une attestation prouvant la composition du ménage... Cliquez sur « **Choisir un fichier ».** Choisissez un fichier et cliquez sur « **Confirmer »**. Si vous voyez s'afficher le message « **Changements effectués** », la pièce jointe a été ajoutée.

|                                                              | Pièces jointes                                                                                                    |
|--------------------------------------------------------------|----------------------------------------------------------------------------------------------------|
|                                                              |                                                                                                    |
|                                                              |                                                                                                    |
|                                                              |                                                                                                    |
|                                                              |                                                                                                    |
| Si ces données ne sont plus d'actualité, veuillez nous conta | ter.                                                                                                    |
| La demande concerne un congé parental, interruption complete | te des prestations avec allocations, du 31/03/2025 au 26/05/2025.                                                 |
|                                                              | Pièces jointes facultatives/annexes                                                                               |
| Autre                                                        |                                                                                                    |
| Vous pouvez joindre un scan ou une photo lisible de chaque   | pièce jointe nécessaire à votre dossier sous forme d'un fichier de format PDF ou JPG d'une taille maximum de 2Mb. |
| Autre V Bestand kiezen Geen bestand gekozen                  |                                                                                                    |
| Appliquer les changements                                    |                                                                                                    |
| D Changements effectués.                                     |                                                                                                    |
| * Champs obligatoires                                        |                                                                                                    |

Si vous ne devez pas ajouter de pièce jointe obligatoire, c'est le seul moment pour ajouter une pièce jointe facultative. Si vous ne disposez pas immédiatement de la pièce jointe obligatoire, vous pouvez également l'ajouter ultérieurement via les « **Pièces jointes** ». Vous aurez alors également la possibilité d'ajouter une pièce jointe facultative.

#### Annuler une demande

Si vous souhaitez annuler une demande, cliquez sur « Annulation ».

| Break@Work            |
|-----------------------|
| Mon dossier           |
| Attestations          |
| Compléter une demande |
| Annuler               |
| Pièces jointes        |
| Se déconnecter        |

Sélectionnez la demande que vous souhaitez annuler et cliquez sur « Suivant ».

|                 | /                                                                                                    |                                                                                      | Liste des | demandes                                                                                                    |                                                                                                    |
|-----------------|----------------------------------------------------------------------------------------------------|--------------------------------------------------------------------------------------|-----------|----------------------------------------------------------------------------------------------------|----------------------------------------------------------------------------------------------------|
|                 |                                                                                                    |                                                                                      |           | · · ·                                                                                                    |                                                                                                    |
|                 |                                                                                                    |                                                                                      |           |                                                                                                    |                                                                                                    |
| Si c            | es données ne sont plus d'actuali                                                                                                    | té, veuillez nous conta                                                              | acter.    | 1                                                                                                    |                                                                                                    |
|                 | Numéro de ticket                                                                                                    | Statut                                                                               | Employeur | Type de demande                                                                                                    | Période d'interruption                                                                                                    |
|                 |                                                                                                    |                                                                                      |           |                                                                                                    |                                                                                                    |
| 0               | 04W-002DKAD-N5-Z                                                                                                    | Partiel                                                                              |           | Congé Parental (1/1)                                                                                                    | 01/01/2024 - 31/01/2024                                                                                                    |
| 0               | 04W-002DKAD-N5-Z<br>04W-002HAHP-TV-Z                                                                                                    | Partiel<br>Partiel                                                                   |           | Congé Parental (1/1)<br>Congé Parental (1/1)                                                                                                    | 01/01/2024 - 31/01/2024<br>01/04/2024 - 30/04/2024                                                                                                    |
| 000             | 04W-002DKAD-N5-Z<br>04W-002HAHP-TV-Z<br>04W-002GK57-S3-Z                                                                                                    | Partiel<br>Partiel<br>Partiel                                                        |           | Congé Parental (1/1)<br>Congé Parental (1/1)<br>Crédit-temps (1/2)                                                                                                    | 01/01/2024 - 31/01/2024<br>01/04/2024 - 30/04/2024<br>01/04/2024 - 31/12/2024                                                                                                    |
| 0000            | 04W-002DKAD-N5-Z<br>04W-002HAHP-TV-Z<br>04W-002GK57-S3-Z<br>04W-002GK4C-J1-Z                                                                                                    | Partiel<br>Partiel<br>Partiel<br>Partiel                                             |           | Congé Parental (1/1)<br>Congé Parental (1/1)<br>Crédit-temps (1/2)<br>Interruption de carrière (1/5)                                                                                                    | 01/01/2024 - 31/01/2024<br>01/04/2024 - 30/04/2024<br>01/04/2024 - 31/12/2024<br>01/05/2024 - 30/06/2035                                                                                                    |
| 00000           | 04W-002DKAD-N5-Z<br>04W-002HAHP-TV-Z<br>04W-002GK57-S3-Z<br>04W-002GK4C-J1-Z<br>04W-002HAHQ-38-Z                                                                                                    | Partiel<br>Partiel<br>Partiel<br>Partiel<br>Partiel                                  |           | Congé Parental (1/1)<br>Congé Parental (1/1)<br>Crédit-temps (1/2)<br>Interruption de carrière (1/5)<br>Interruption de carrière (1/5)                                                                                         | 01/01/2024 - 31/01/2024<br>01/04/2024 - 30/04/2024<br>01/04/2024 - 31/12/2024<br>01/05/2024 - 30/06/2035<br>01/05/2024 - 30/04/2033                                                                                                    |
| 00000           | 04W-002DKAD-N5-Z<br>04W-002HAHP-TV-Z<br>04W-002GK57-S3-Z<br>04W-002GK4C-J1-Z<br>04W-002HAHQ-38-Z<br>04W-002HAHQ-38-Z                                                                                 | Partiel<br>Partiel<br>Partiel<br>Partiel<br>Partiel<br>Partiel                       |           | Congé Parental (1/1)<br>Congé Parental (1/1)<br>Crédit-temps (1/2)<br>Interruption de carrière (1/5)<br>Interruption de carrière (1/5)<br>Crédit-temps (1/1)                                                                   | 01/01/2024 - 31/01/2024<br>01/04/2024 - 30/04/2024<br>01/04/2024 - 31/12/2024<br>01/05/2024 - 30/06/2035<br>01/05/2024 - 30/04/2033<br>06/05/2024 - 31/10/2024                                                                                  |
| 0 0 0 0 0 0     | 04W-002DKAD-N5-Z<br>04W-002HAHP-TV-Z<br>04W-002GK57-S3-Z<br>04W-002GK4C-J1-Z<br>04W-002HAHQ-38-Z<br>04W-002HAHQ-38-Z<br>04W-002J1ZK-DG-Z<br>04W-002J1YQ-8H-Z                                         | Partiel<br>Partiel<br>Partiel<br>Partiel<br>Partiel<br>Partiel<br>Partiel            |           | Congé Parental (1/1)<br>Congé Parental (1/1)<br>Crédit-temps (1/2)<br>Interruption de carrière (1/5)<br>Interruption de carrière (1/5)<br>Crédit-temps (1/1)<br>Crédit-temps (1/5)                                             | 01/01/2024 - 31/01/2024<br>01/04/2024 - 30/04/2024<br>01/04/2024 - 31/12/2024<br>01/05/2024 - 30/06/2035<br>01/05/2024 - 30/04/2033<br>06/05/2024 - 31/10/2024<br>02/05/2024 - 01/08/2024                                                       |
| 0000000         | 04W-002DKAD-N5-Z<br>04W-002HAHP-TV-Z<br>04W-002GK57-S3-Z<br>04W-002GK4C-J1-Z<br>04W-002HAHQ-38-Z<br>04W-002HAHQ-38-Z<br>04W-002J1ZK-DG-Z<br>04W-002J1YQ-8H-Z<br>04W-002Q1H6-QL-Z                     | Partiel<br>Partiel<br>Partiel<br>Partiel<br>Partiel<br>Partiel<br>Partiel<br>Partiel |           | Congé Parental (1/1)<br>Congé Parental (1/1)<br>Crédit-temps (1/2)<br>Interruption de carrière (1/5)<br>Interruption de carrière (1/5)<br>Crédit-temps (1/1)<br>Crédit-temps (1/5)<br>Crédit-temps (1/5)                       | 01/01/2024 - 31/01/2024<br>01/04/2024 - 30/04/2024<br>01/04/2024 - 31/12/2024<br>01/05/2024 - 30/06/2035<br>01/05/2024 - 30/04/2033<br>06/05/2024 - 31/10/2024<br>02/05/2024 - 01/08/2024<br>01/09/2024 - 28/02/2025                            |
| 0 0 0 0 0 0 0 0 | 04W-002DKAD-N5-Z<br>04W-002HAHP-TV-Z<br>04W-002GK57-S3-Z<br>04W-002GK4C-J1-Z<br>04W-002HAHQ-38-Z<br>04W-002J1ZK-DG-Z<br>04W-002J1ZK-DG-Z<br>04W-002J1YQ-8H-Z<br>04W-002Q1H6-QL-Z<br>04W-002Q1J2-NF-Z | Partiel<br>Partiel<br>Partiel<br>Partiel<br>Partiel<br>Partiel<br>Partiel<br>Partiel |           | Congé Parental (1/1)<br>Congé Parental (1/1)<br>Crédit-temps (1/2)<br>Interruption de carrière (1/5)<br>Interruption de carrière (1/5)<br>Crédit-temps (1/1)<br>Crédit-temps (1/5)<br>Crédit-temps (1/5)<br>Crédit-temps (1/2) | 01/01/2024 - 31/01/2024<br>01/04/2024 - 30/04/2024<br>01/04/2024 - 31/12/2024<br>01/05/2024 - 30/06/2035<br>01/05/2024 - 30/04/2033<br>06/05/2024 - 31/10/2024<br>02/05/2024 - 01/08/2024<br>01/09/2024 - 28/02/2025<br>10/06/2024 - 17/06/2024 |

Si vous souhaitez annuler la demande, cliquez sur « **Suivant** ». Si vous souhaitez annuler une autre demande, cliquez sur « **Précédent** ».

| (   | INTERRUPTION DE CARRIÈRE ET CRÉDIT-TEMPS                                                               |         |
|-----|----------------------------------------------------------------------------------------------------|---------|
| (*) |                                                                                                    |         |
|     | Si ces données ne sont plus d'actualité, veuillez nous contacter.                                      |         |
|     | Informations concernant l'interruption                                                                 |         |
|     | Vous souhaitez annuler l'interruption suivante :<br>Type d'interruption : congé parental temps complet |         |
|     | Période d'interruption du : 01/01/2024<br>au : 31/01/2024                                              |         |
|     | Précédent                                                                                              | Suivant |

Si vous souhaitez confirmer l'annulation de la demande, cochez la case. Si vous souhaitez recevoir un mail de confirmation, cochez la case. Cliquez sur « **Confirmer** ».

| $(\mathbf{i})$ | Interruption de Carrière et Crédit-temps                                                                                                    |
|----------------|----------------------------------------------------------------------------------------------------|
| K              |                                                                                                    |
|                |                                                                                                    |
|                |                                                                                                    |
|                | Si ces données ne sont plus d'actualité, veuillez nous contacter.                                                                                                    |
|                | Page de confirmation                                                                                                    |
|                | Mention légale Toute déclaration incorrecte peut entraîner des poursuites.                                                                                                    |
|                | La demande concerne un congé parental, interruption complète des prestations, du 01/01/2024 au 31/01/2024.                                                                                                   |
| $\sim$         | I confirme vouloir annuler ma demande. La partie déjà introduite électroniquement par l'employeur sera également annulée.<br>J'accepte que ma fiche fiscale soit mise à disposition sous forme électronique. |
|                | S Je souhaite recevoir un e-mail de confirmation.                                                                                                    |
|                | * Champe obligatoires Précédent Confirmer                                                                                                    |

Un nouvel écran s'ouvre avec un code de ticket unique. Il s'agit d'une confirmation de votre annulation.

|   | Interruption de Carrière et Crédit-temps                                                                                                    |
|---|----------------------------------------------------------------------------------------------------|
| Y |                                                                                                    |
|   |                                                                                                    |
|   |                                                                                                    |
|   |                                                                                                    |
|   | Si ces données ne sont plus d'actualité, veuillez nous contacter.                                                                                                    |
|   | Accusé de réception                                                                                                    |
|   |                                                                                                    |
|   | Informations concernant l'employeur                                                                                                    |
|   | Nom de société :<br>Adresse :<br>Numéro d'ONSS :                                                                                                    |
|   | Un numéro de ticket unique a été attribué pour cette demande. Il sert à assurer le suivi de votre demande électronique : 04W-002S9W7-CA-Z<br>Numéro unique de la communication encodée par votre employeur : 04W-002DKAD-N5-Z |
|   | Informations concernant le travailleur                                                                                                    |
|   | La demande concerne un congé parental, interruption complète des prestations, du 01/01/2024 au 31/01/2024.                                                                                                    |
|   | Retour                                                                                                    |

#### **Pièces jointes**

Cliquez sur « **Pièces jointes** » pour joindre des documents tels qu'un certificat médical ou une CCT d'entreprise.

| Break@Work            |
|-----------------------|
| Mon dossier           |
| Attestations          |
| Compléter une demande |
| Annuler               |
| Pièces jointes        |
| Se déconnecter        |
|                       |

Choisissez la demande pour laquelle vous souhaitez ajouter un document et cliquez sur « Suivant ».

|      |                                                                                                    |                                                                                                    | Liste des demar | des                                                                                                    |                                                                                                    |
|------|----------------------------------------------------------------------------------------------------|----------------------------------------------------------------------------------------------------|-----------------|----------------------------------------------------------------------------------------------------|----------------------------------------------------------------------------------------------------|
|      |                                                                                                    | 1                                                                                                    |                 | 1                                                                                                    |                                                                                                    |
|      |                                                                                                    |                                                                                                    |                 |                                                                                                    |                                                                                                    |
|      |                                                                                                    |                                                                                                    |                 |                                                                                                    |                                                                                                    |
|      |                                                                                                    |                                                                                                    |                 |                                                                                                    |                                                                                                    |
| Sic  | as données na sont plus d'act                                                                                                    | tualitá veuillaz nous contactor                                                                                       |                 |                                                                                                    |                                                                                                    |
| Sic  | es données ne sont plus d'act                                                                                                    | tualité, veuillez nous contacter.                                                                                     |                 |                                                                                                    |                                                                                                    |
| Sio  | es données ne sont plus d'act<br>Numéro de ticket                                                                                 | tualité, veuillez nous contacter.<br>Statut                                                                           | Employeur       | Type de demande                                                                                                | Période d'interruption                                                                                                    |
| Si c | es données ne sont plus d'act<br>Numêro de ticket<br>04W-002BAZ8-M8-Z                                                             | tualité, veuillez nous contacter.<br>Statut<br>En attente des annexes                                                 | Employeur       | Type de demande<br>Assistance Médicale (1/2)                                                                   | Période d'interruption<br>01/05/2023 - 31/05/2023                                                                                  |
| Si c | es données né sont plus d'act<br>Numéro de ticket<br>04W-002BAZ8-M8-Z<br>04W-002J1ZK-DG-Z                                         | tualité, veuillez nous contacter.<br>Statut<br>En attente des annexes<br>Partiel                                      | Employeur       | Type de demande<br>Assistance Médicale (1/2)<br>Crédit-lemps (1/1)                                             | Période d'interruption<br>01/05/2023 - 31/05/2023<br>06/05/2024 - 31/10/2024                                                       |
| Si c | es données ne sont plus d'act<br>Numéro de ticket<br>04W-002BAZ8-M8-Z<br>04W-002J1ZK-DG-Z<br>04W-002J1ZK-DG-Z                     | tualité, veuillez nous contacter.<br>Statut<br>En attente des annexes<br>Partiel<br>Partiel                           | Employeur       | Type de demande<br>Assistance Médicale (1/2)<br>Crédit-temps (1/1)<br>Crédit-temps (1/5)                       | Période d'interruption<br>01/05/2023 - 31/05/2023<br>06/05/2024 - 31/10/2024<br>02/05/2024 - 01/08/2024                            |
| Si c | es données ne sont plus d'act<br>Numéro de ticket<br>04W-002BAZ8-M8-Z<br>04W-002J1ZK-DG-Z<br>04W-002J1YQ-8H-Z<br>04W-002Q1H4-VK-Z | tualité, veuillez nous contacter.<br>Statut<br>En attente des annexes<br>Partiel<br>Partiel<br>En attente des annexes | Employeur       | Type de demande<br>Assistance Médicale (1/2)<br>Crédit-temps (1/1)<br>Crédit-temps (1/5)<br>Crédit-temps (1/2) | Période d'interruption<br>01/05/2023 - 31/05/2023<br>06/05/2024 - 31/10/2024<br>02/05/2024 - 01/08/2024<br>01/07/2024 - 30/09/2024 |

Une nouvelle page s'ouvre. Vous y retrouvez les documents que vous devez ajouter.

| /                                                                                                    |                                                                                                    |  |  |  |  |  |  |
|----------------------------------------------------------------------------------------------------|----------------------------------------------------------------------------------------------------|--|--|--|--|--|--|
| Pièces jointes                                                                                                    |                                                                                                    |  |  |  |  |  |  |
|                                                                                                    |                                                                                                    |  |  |  |  |  |  |
|                                                                                                    |                                                                                                    |  |  |  |  |  |  |
|                                                                                                    |                                                                                                    |  |  |  |  |  |  |
|                                                                                                    |                                                                                                    |  |  |  |  |  |  |
|                                                                                                    |                                                                                                    |  |  |  |  |  |  |
| Si ces données ne sont plus d'actualité veuillez nous contacter                                                            |                                                                                                    |  |  |  |  |  |  |
| Si ces unifieres le sont plus a actualité, veullez nous contacter.                                                         |                                                                                                    |  |  |  |  |  |  |
| La demande concerne un congé pour assistance médicale, interruption complète des prestations, du 02/04/2025 au 01/05/2025. |                                                                                                    |  |  |  |  |  |  |
| Documents obligatoires                                                                                                    |                                                                                                    |  |  |  |  |  |  |
| Attestation médicale *                                                                                                    | Pièce jointe non reçue                                                                              |  |  |  |  |  |  |
| Vous pouvez joindre un scan ou une photo lisible de chaque pièce join<br>2Mb.                                              | Ite nécessaire à votre dossier sous forme d'un fichier de format PDF ou JPG d'une taille maximum de |  |  |  |  |  |  |
| Attestation médicale *  Bestand kiezen Geen bestand gekozen                                                                |                                                                                                    |  |  |  |  |  |  |
| Appliquer les changements                                                                                                  |                                                                                                    |  |  |  |  |  |  |
| * Champs obligatoires                                                                                                    |                                                                                                    |  |  |  |  |  |  |

Choisissez le type de fichier que vous souhaitez joindre. Cliquez sur « **Choisir fichier** » et choisissez le fichier souhaité. Une fois le fichier joint, vous verrez le statut du document passer de « **Pièce jointe** 

non reçue » à . Cliquez sur « Appliquer les changements ». Lorsque vous recevez la remarque « Changements effectués », cela signifie que le document a été envoyé.

| /                                                                                                    |                                                                                                    |  |  |  |  |  |
|----------------------------------------------------------------------------------------------------|----------------------------------------------------------------------------------------------------|--|--|--|--|--|
| Pièces jointes                                                                                                    |                                                                                                    |  |  |  |  |  |
| /                                                                                                    |                                                                                                    |  |  |  |  |  |
|                                                                                                    |                                                                                                    |  |  |  |  |  |
|                                                                                                    |                                                                                                    |  |  |  |  |  |
|                                                                                                    |                                                                                                    |  |  |  |  |  |
| Si ces données ne sont plus d'actualité, veuillez nous contacter.                                                          |                                                                                                    |  |  |  |  |  |
| La demande concerne un congé pour assistance médicale, interruption complète des prestations, du 02/04/2025 au 01/05/2025. |                                                                                                    |  |  |  |  |  |
| Documents obligatoires                                                                                                    |                                                                                                    |  |  |  |  |  |
| Attestation médicale *                                                                                                    |                                                                                                    |  |  |  |  |  |
| Vous pouvez joindre un scan ou une photo lisible de cha<br>2Mb.                                                            | aque pièce jointe nécessaire à votre dossier sous forme d'un fichier de format PDF ou JPG d'une taille maximum de |  |  |  |  |  |
| Autre  Bestand kiezen Geen bestand gekozen                                                                                 |                                                                                                    |  |  |  |  |  |
| Appliquer les changements                                                                                                  |                                                                                                    |  |  |  |  |  |
| (i) Changements effectués.                                                                                                 |                                                                                                    |  |  |  |  |  |

Si vous avez commis une erreur et que vous souhaitez supprimer le document, cliquez sur I .

Vous verrez que la poubelle s'est transformée en petite flèche. Pour confirmer la modification, cliquez sur « **Appliquer les changements** ».

Vous verrez que le statut du document est désormais « Pièce jointe non reçue ».

#### **Break@work**

Si vous souhaitez calculer les périodes de crédit-temps ou d'interruption de carrière qu'il vous reste ou le montant de votre allocation, cliquez sur « **Break@work** ».

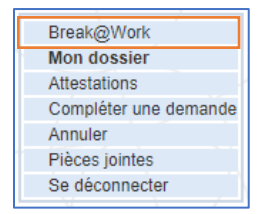

#### Se déconnecter

Cliquez sur « Se déconnecter » pour vous déconnecter.

| Break@Work            |
|-----------------------|
| Mon dossier           |
| Attestations          |
| Compléter une demande |
| Annuler               |
| Pièces jointes        |
| Se déconnecter        |